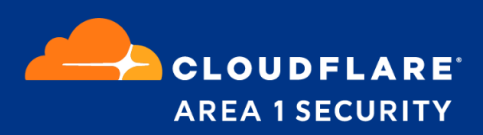

# **Email Security for Gmail Message Retraction**

**Deployment and Configuration Guide** 

## **Area 1 Horizon Overview**

Phishing is the root cause of 95% of security breaches that lead to financial loss and brand damage. Area 1 Horizon is a cloud based service that stops phishing attacks, the #1 cybersecurity threat, across all traffic vectors - email, web and network.

With globally distributed sensors & comprehensive attack analytics, Area 1 Horizon proactively identifies phishing campaigns, attacker infrastructure, and attack delivery mechanisms during the earliest stages of a phishing attack cycle. Using flexible enforcement platforms, Area 1 Horizon allows customers to take preemptive action against these targeted phishing attacks across all vectors - email, web and network; either at the edge or in the cloud.

#### **Email Flow**

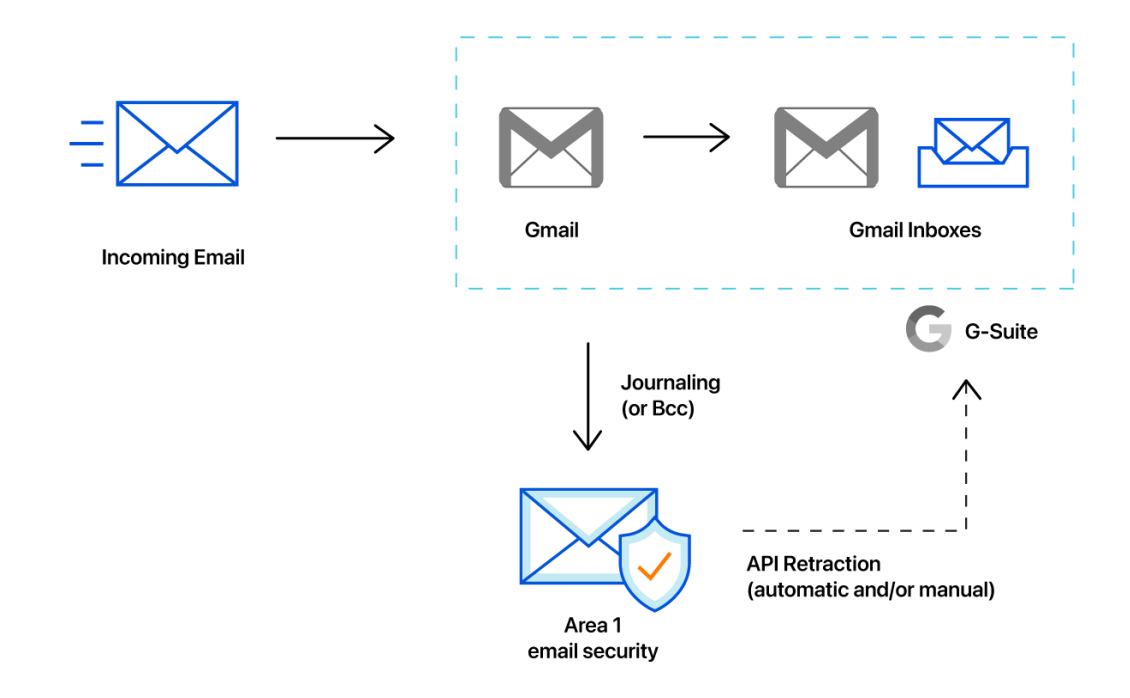

#### **Configuration Steps**

- Step 1: Configure Project and Service account in GCP
- Step 2: Sharing the Service Account JSON Key with Area 1
- Step 3: Configure Auto-Retraction Actions in Area 1 Horizon
- Step 4: Adjust the Hop Count in Area 1 Horizon
- Step 5: Configure Bcc or Journaling in Google Workspaces
- Manual Retractions

### **Step 1: Configure Project and Service account in GCP**

In order to allow Area 1 to retract messages from Gmail inboxes, a service account needs to be created as part of a GCP Project.

1. Access the Google Cloud Console (https://console.cloud.google.com). From the Dashboard, you can click the **CREATE PROJECT** button to start a new project.

| ≡ Google Cloud Platform 🗈                                                 | ▼ Q Search products a            | id resources | ~ | 5.          | 0    | ۰     | ÷      | 9 |
|---------------------------------------------------------------------------|----------------------------------|--------------|---|-------------|------|-------|--------|---|
| Dashboard                                                                 |                                  |              |   |             |      |       |        |   |
| Page not viewable for organizations. To vi                                | iew this page, select a project. |              | s | ELECT PROJI | ст с | REATE | PROJEC | л |
| Select a recent project                                                   |                                  |              |   |             |      |       |        |   |
| My First Project<br>Project ID:<br>Organization:<br>Accessed Dec 16, 2020 |                                  |              |   |             |      |       |        |   |
|                                                                           |                                  |              |   |             |      |       |        |   |

2. Provide the details for the new project and fill in with the appropriate information from your organization. Click the **CREATE** button to start your new project.

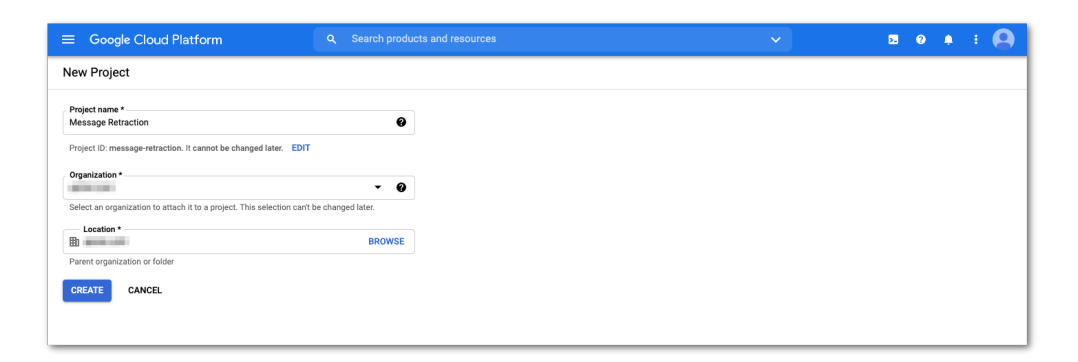

3. Once the new project has been created, the GCP console will automatically redirect you to the Project console, if not, you can use the Project selector to change to the new project you just created.

|                                                    | age Retraction 👻 | Q Search products and resources                   |            | × 2 0                                                                         | + E 🙆           |
|----------------------------------------------------|------------------|---------------------------------------------------|------------|-------------------------------------------------------------------------------|-----------------|
| DASHBOARD ACTIVITY RECOMMEN                        | IDATIONS         |                                                   |            |                                                                               | CUSTOMIZE       |
| Project info Project name Message Retraction       | I                | RPI APIs<br>Requests (requests/sec)               | 1          | <ul> <li>Google Cloud Platform status</li> <li>All services normal</li> </ul> | :               |
| Project ID<br>message-retraction<br>Project number |                  | No data is available for the selected time frame. | 0.8        | → Go to Cloud status dashboard                                                |                 |
| ADD PEOPLE TO THIS PROJECT                         |                  |                                                   | 0.4<br>0.2 | Estimated charges<br>For the billing period Jun 1 - 21, 2021                  | ¥<br>USD \$0.00 |
| → Go to project settings                           |                  | 2 PM 2:15 2:30 2:45                               | 0          | Take a tour of billing                                                        |                 |
| Resources  This project has no resources           | :                | → Go to APIs overview                             |            | → View detailed charges                                                       |                 |
| - Trace                                            | 1                |                                                   |            | Create my dashboard                                                           |                 |

4. Access the **APIs & Services** configuration console to enable API access to this project. You can find a link to the **APIs & Services** console under the **Getting Started** card:

| HBOARD ACTIVITY RECOMMENDATION                     | S |                                                                                                    | CUSTOM      |
|----------------------------------------------------|---|----------------------------------------------------------------------------------------------------|-------------|
| Project info Project name Message Retraction       | : | RPI APIs : O Google Cloud Platform status Requests (requests/sec) All services normal                                                                                                    | ÷           |
| Project ID<br>message-retraction<br>Project number |   | G to Cloud status dashboard                                                                                                    |             |
|                                                    |   | No data is available for the selected time frame.  0.4  Billing                                                                                                    | :           |
| ADD PEOPLE TO THIS PROJECT                         |   | 0.2 Estimated charges<br>For the billing period Jun 1 – 21, 2021                                                                                                    | USD \$0.00  |
| Go to project settings                             |   | 2:15 2:30 2:45 3 PM                                                                                                    |             |
| Resources                                          | : | Contro APIs overview                                                                                                    |             |
| This project has no resources                      |   | Sector and the sector and the sector | :           |
| <b>T</b>                                           |   | Create my dashboard                                                                                                    |             |
| No trace data from the past 7 days                 | : | Set up alerting policies                                                                                                    |             |
| Gat started with Trace                             |   | Create uptime checks                                                                                                    |             |
|                                                    | _ | View all dashboards                                                                                                    |             |
| Getting Started                                    | : | ightarrow Go to Monitoring                                                                                                    |             |
| Deploy a prebuilt solution                         |   | (i) Error Reporting                                                                                                    | :           |
| Add dynamic logging to a running application       |   | No sign of any errors. Have you set up Error Reporting?                                                                                                    | ,           |
| Monitor errors with Error Reporting                |   | -> Learn how to set up Error Reporting                                                                                                    |             |
| Deploy a Hello World app                           |   |                                                                                                    |             |
| F I ake a vm quickstart                            |   | News                                                                                                    | :           |
| Create a Cloud Function                            |   | what s new winn Google Cloud<br>2 hours ago                                                                                                    |             |
| Install the Cloud SDK                              |   | Leveraging siguuery Public Boundaries datasets for ge<br>analytics<br>3 hours ago                                                                                                    | iospatiai   |
|                                                    |   | BigQuery row-level security enables more granular acce                                                                                                    | ess to data |

5. Click the **+ ENABLE APIS AND SERVICES** button to open the API Library.

| ≡   | Google Cloud Platform | Description → Q. Search products and resources ✓ D Q .                                                         | : 🙆     |
|-----|-----------------------|----------------------------------------------------------------------------------------------------|---------|
| API | APIs & Services       | APIs & Services + ENABLE APIS AND SERVICES                                                                     |         |
| ¢   | Dashboard             | 1 hours 1 hours 1 days 2 days 7 days 14 days                                                                   | 30 days |
| 毌   | Library               |                                                                                                    |         |
| 0+  | Credentials           | Traffic ± Errors                                                                                               | ±       |
| 57  | OAuth consent screen  | 1.05                                                                                                    | 2%      |
| 7   | Domain verification   | 0.8%                                                                                                    |         |
| Ξo  | Page usage agreements | No data is available for the selected time frame.      O.4/s                                                   | %       |
|     |                       | 0.2/8                                                                                                    | 5       |
|     |                       | ۵ مند ۵۵ مند 30 مند 30 May 30 May 30 مند 30 مند 30 May 30 مند 30 مند 30 مند 30 مند 30 مند 30 مند 30 مند 30 مند |         |
|     |                       | Median latency ±                                                                                               |         |

6. You will need to enable the **Admin SDK API** and the **Gmail API**. From the API Library and locate the **Google Workspace** section of the Library and click the **View All** link to access all the available APIs for Google Workspace:

|                                                                                                    | Se Message Retraction ▼                                                                                                    |                                                                                                    |                                                                                        | ९ 🖪 🖲 🕴 🕻                                                                                                    |
|----------------------------------------------------------------------------------------------------|----------------------------------------------------------------------------------------------------|----------------------------------------------------------------------------------------------------|----------------------------------------------------------------------------------------|----------------------------------------------------------------------------------------------------|
| ← API Library                                                                                                    | •<br>The API Libra<br>Q. Beard                                                                                                    | e to the API Library                                                                                           | nart search experience.                                                                |                                                                                                    |
| momoring (y)<br>Networking (7)<br>Operating systems (1)<br>Security (5)                                                     | Google Workspace                                                                                                    |                                                                                                    |                                                                                        | •<br>VIEW ALL (18)                                                                                                    |
| Security Command Center Ser (1)<br>Social (d)<br>Stotrage (6)<br>YouTube (3)<br>Other (43)<br>PRICE<br>Free (1)<br>Paid (4) | Coogle Drive API<br>Google Drive API<br>Google Drive API<br>The Google Drive API allows clients<br>to access resources from Google<br>Drive | Google Calendar API<br>Google Enterprise API  Coogle Enterprise API Coogle Calendar<br>using the Calendar API. | Crnail API<br>Google Enterprise API<br>Flexible, RESTful access to the<br>user's inbox | Image: Strategy of the strategy of the strateg |
|                                                                                                    | YouTube                                                                                                    |                                                                                                    | VIEW ALL (3)                                                                           |                                                                                                    |

7. Select the Admin SDK API:

|                                | 💲 Message Retraction 👻                                                                                                    |                                                                                                    |                                                                                                    | ९ 🖪 🛛 🗍 🕂                                                                                               | 9 |
|--------------------------------|----------------------------------------------------------------------------------------------------|----------------------------------------------------------------------------------------------------|----------------------------------------------------------------------------------------------------|----------------------------------------------------------------------------------------------------|---|
| RPI API Library                | Q. Search 1                                                                                                    | or APIs & Services                                                                                          |                                                                                                    |                                                                                                    |   |
| API Library > Google Workspace |                                                                                                    |                                                                                                    |                                                                                                    |                                                                                                    |   |
| Filter by                      | Google Workspace                                                                                                    |                                                                                                    |                                                                                                    |                                                                                                    |   |
| CATEGORY<br>Google Workspace   | 18 results                                                                                                    | 7                                                                                                    |                                                                                                    |                                                                                                    |   |
|                                | Admin SDK API<br>Google Enterprise API<br>Admin SDK lets administrators of<br>enterprise domains to view and<br>manage resources like user,                                                                                                    | Apps Script API<br>Google Enterprise API  An API for managing and executing<br>Google Apps Script projects. | Audit API<br>Google Enterprise API<br>The Audit API allows domain<br>administrators to view actions of<br>users in their domain in various | CaDAV API<br>Google Enterprise API<br>The CaDAV API tes you manage<br>your Google calendars and events. |   |
|                                | Content of the second second s | G Suite Marketplace API<br>Google<br>Lets your G Suite Marketplace<br>applications integrate with Google    | G Suite Vault API<br>Google Enterprise API C<br>Archiving and eDiscovery for G<br>Suite.                                                   | Conal API<br>Google Enterprise API ©<br>Flexible, RESTful access to the<br>user's inbox                 |   |
|                                | (57)                                                                                                    |                                                                                                    |                                                                                                    |                                                                                                    |   |

8. Click the **Enable** button to activate the **Admin SDK API**:

| ≡ | Google Cloud                                     | l Platform 🔹 Message Retraction 👻                                                                                                    | ۹ | ۶. | ? | ٠ | : ( | 9 |
|---|--------------------------------------------------|----------------------------------------------------------------------------------------------------|---|----|---|---|-----|---|
| ÷ |                                                  |                                                                                                    |   |    |   |   |     |   |
|   |                                                  | Admin SDK API<br>Google Enterprise API<br>Admin SDK lets administrators of enterprise domains to view and manage<br>resources like user TRY THIS API @ |   |    |   |   |     |   |
|   | OVERVIEW                                         | DOCUMENTATION                                                                                                    |   |    |   |   |     |   |
|   | Overview                                         |                                                                                                    |   |    |   |   |     |   |
|   | Admin SDK lets a<br>resources like use<br>domain | administrators of enterprise domains to view and manage<br>er, groups etc. It also provides audit and usage reports of<br>Type: SasS & APIs            | _ | _  | _ |   |     |   |

9. Return to the Google Workspace API library and select the Gmail API:

|                                | n 💲 Message Retraction 👻                                                                                                    |                                                                                                    |                                                                                                    | ९ 🖬 🥹 🌲                                                                                                    | : 2 |
|--------------------------------|----------------------------------------------------------------------------------------------------|----------------------------------------------------------------------------------------------------|----------------------------------------------------------------------------------------------------|----------------------------------------------------------------------------------------------------|-----|
| API API Library                | Q. Search                                                                                                    | for APIs & Services                                                                                                  |                                                                                                    |                                                                                                    |     |
| API Library > Google Workspace |                                                                                                    |                                                                                                    |                                                                                                    |                                                                                                    |     |
| Filter by                      | Google Workspace                                                                                                    |                                                                                                    |                                                                                                    |                                                                                                    |     |
| CATEGORY<br>Google Workspace   | 18 results                                                                                                    |                                                                                                    |                                                                                                    |                                                                                                    |     |
|                                | Admin SDK API<br>Google Enterprise API •<br>Admin SDK Ites administrators of<br>enterprise domains to view and<br>manage resources like user,                     | Cosple Enterprise API Cosple Enterprise API Cosple Enterprise API Cosple Enterprise API Cosple Appa Script projects. | Audit API<br>Google Enterprise API<br>The Audit API allows domain<br>administrators to view actions of<br>users in their domain in various | CAIDAV API<br>Google Enterprise API @<br>The CaIDAV API lets your manage<br>your Google calendars and events. |     |
|                                | Conterprise License Manager<br>API<br>Google Enterprise API<br>The Google Enterprise License<br>Manager APIs allows you to<br>License apps for all the users of a | G Suite Marketplace API<br>Google<br>Lets your G Suite Marketplace<br>applications integrate with Google             | CSuite Vauit API<br>Google Enterprise API C<br>Archiving and eDiscovery for G<br>Suite.                                                    | Cmail API<br>Google Enterprise API O<br>Plexible, RESTful access to the<br>user's inbox                       |     |
|                                |                                                                                                    |                                                                                                    |                                                                                                    |                                                                                                    |     |

10. Click the **ENABLE** button to activate the **Gmail API**:

| ≡ | Google Cloud Plat                                                                             | form 💲 Message Retraction 👻                                                    | Q Search products and resources                                                     | ~ | ۶. | 0 | ٠ | ÷ ( |   |
|---|-----------------------------------------------------------------------------------------------|--------------------------------------------------------------------------------|-------------------------------------------------------------------------------------|---|----|---|---|-----|---|
| ÷ |                                                                                               |                                                                                |                                                                                     |   |    |   |   |     |   |
|   | Goo<br>Flex                                                                                   | <b>nail API</b><br><sup>gle</sup><br>xible, RESTful access to the user's inbox |                                                                                     |   |    |   |   |     |   |
|   | E                                                                                             | VABLE TRY THIS API                                                             |                                                                                     |   |    |   |   |     |   |
|   | OVERVIEW DO                                                                                   | ICUMENTATION SUPPORT                                                           |                                                                                     |   |    |   |   |     | _ |
|   | Overview                                                                                      |                                                                                |                                                                                     |   |    |   |   |     |   |
| _ | The Gmail API lets you view and manage Gmail mailbox data like threads, messages, and labels. |                                                                                | hreads, Additional details<br>Type: <u>SanS &amp; APIs</u><br>Lest.undstad: 3/18/21 |   |    |   |   |     |   |

11. You will now need to create a **Service Account** to use the API. From the **Gmail API** console, click the **Credentials** option on the left navigation bar to start the process:

| =      | Google Cloud Platform        | Search product                                                                                   | s and resources                                           | 5 0 1 i 🙆            |
|--------|------------------------------|--------------------------------------------------------------------------------------------------|-----------------------------------------------------------|----------------------|
| Μ      | APIs & Services<br>Gmail API | Overview DISABLE API                                                                             |                                                           |                      |
| ::<br> | Overview<br>Metrics          | To use this API, you may need credentials. Click 'Crea                                           | ate credentials' to get started.                          | CREATE CREDENTIALS   |
| •      | Quotas<br>Credentials        | E Details<br>Name<br>Grani API                                                                   | ଲୀ Traffic by response code<br>Request/sec (2 hr average) |                      |
|        |                              | By<br>Google<br>Service name<br>gmail.googleapis.com<br>Overview                                 | ▲ No data is available for the selected time frame.       | 1.0%<br>0.8%<br>0.6% |
|        |                              | The Gmail API lets you view and manage Gmail<br>mailbox data like threads, messages, and labels. |                                                           | 0.2/8                |

12. Click the **+ CREATE CREDENTIALS** menu option, followed by **Service account**, to start the process:

| ≡        | Google Cloud Platform        | - Message Retraction      |                                                                                            | v 🛛 🛛 🕄 🕰 |                          |
|----------|------------------------------|---------------------------|--------------------------------------------------------------------------------------------|-----------|--------------------------|
| Μ        | APIs & Services<br>Gmail API | Credentials               | + CREATE CREDENTIALS                                                                       |           |                          |
| 99       | Overview                     | Credentials con           | OAuth client ID<br>Requests user consent so your app can access the user's data            |           |                          |
| <b>M</b> | Metrics                      | To view all credentials v | Service account<br>Enables server-to-server, app-level authentication using robot accounts |           |                          |
|          | Quotas                       | A Remember t              | Help me sheepe                                                                             |           | CONFIGURE CONSENT SCREEN |
| 0+       | Credentials                  |                           | Asks a few questions to help you decide which type of credential to use                    |           |                          |
|          |                              | OAuth 2.0 Client II       | Os                                                                                         |           |                          |
|          |                              | Name Name                 | Creation date 🗸                                                                            | Туре      | Client ID                |
|          |                              | No OAuth clients to di    | splay                                                                                      |           |                          |
|          |                              | Service Accounts          |                                                                                            |           | Managa papilas appointe  |

- 13. In the **Service account details** section, provide the details of the service account and click the **CREATE AND CONTINUE** button:
  - Service account name (e.g. Message Retraction Service Account)
  - Service account ID (value is automatically generated)
  - Service account description (e.g. Area 1 Message Retraction)

| =          | Google Cloud Platform        | Search products and resources                         |   |
|------------|------------------------------|-------------------------------------------------------|---|
| θ          | IAM & Admin                  | Create service account                                | ٦ |
| • <u>#</u> | IAM                          | Service account details                               |   |
| Θ          | Identity & Organization      | Service account name Messan Batration Survive Account |   |
| ٩          | Policy Troubleshooter        | Display name for this service account                 |   |
| 6          | Policy Analyzer              | Service account ID                                    |   |
| ₽          | Organization Policies        |                                                       |   |
| 연고         | Service Accounts             | Area 1 Message Retraction                             |   |
| ₩å         | Workload Identity Federation | Describe what this service account will do            |   |
| ۹          | Labels                       |                                                       |   |
|            | Tags                         | CREATE AND CONTINUE                                   |   |
| ٠          | Settings                     | Grant this service account access to project          |   |
| 0          | Privacy & Security           | (optional)                                            |   |
|            | Identity-Aware Proxy         | Grant users access to this service account (optional) |   |
|            | Roles                        |                                                       |   |
| Ξ          | Audit Logs                   | DARE CARVEL                                           |   |
|            | Asset Inventory NEW          |                                                       | _ |

14. In the **Grant this service account access to project** section, click the **Select a role** dropdown. On the left column, find the **Project** item and select the **Owner** role on the right column:

| ≡        | Google Cloud Platform        | Search products and resources                                                     | ~ | э. | 8 | ٠ | : 🙆 |  |
|----------|------------------------------|-----------------------------------------------------------------------------------|---|----|---|---|-----|--|
| θ        | IAM & Admin                  | Create service account                                                            |   |    |   |   |     |  |
| •=       | IAM                          | Service account details                                                           |   |    |   |   |     |  |
| 4        | Policy Troubleshooter        | Grant this service account access to project                                      |   |    |   |   |     |  |
| 6        | Policy Analyzer              | Grant this service account access to Message Retraction so that it has permission |   |    |   |   |     |  |
|          | Organization Policies        | to complete specific actions on the resources in your project. Learn more         |   |    |   |   |     |  |
| <u>0</u> | Service Accounts             | Select a role Condition                                                           |   |    |   |   |     |  |
| 5        | Workload Identity Federation | Pype to inter                                                                     |   |    |   |   |     |  |
| ۹        | Labels                       | Ops Config Browser<br>Monitoring Entitor                                          |   |    |   |   |     |  |
|          | Tags                         | Organization Policy Owner                                                         |   |    |   |   |     |  |
| ۵        | Settings                     | Other Viewer                                                                      |   |    |   |   |     |  |
| 0        | Privacy & Security           | C Project Itional)                                                                |   |    |   |   |     |  |
|          | Identity-Aware Proxy         | DONE Proximity Beacon Pudr/Sub                                                    |   |    |   |   |     |  |
|          | Roles                        | Pub/Sub Lite                                                                      |   |    |   |   |     |  |
| Ξ        | Audit Logs                   | MANAGE ROLES                                                                      |   |    |   |   |     |  |
|          | Asset Inventory NEW          |                                                                                   |   |    |   |   |     |  |
| 8        | Essential Contacts           |                                                                                   |   |    |   |   |     |  |

15. Once the role is assigned, click the **DONE** button to complete the setup:

| ≡       | Google Cloud Platform        | ★ Message Retraction                                                                                                    |
|---------|------------------------------|----------------------------------------------------------------------------------------------------|
| θ       | IAM & Admin                  | Create service account                                                                                                    |
| •=      | IAM                          | Service account details                                                                                                    |
| ٩       | Policy Troubleshooter        | Grant this service account access to project     (optional)                                                                                                    |
| E,      | Policy Analyzer              | Grant this service account access to Message Retraction so that it has permission<br>to complete specific actions on the resources in your project. Learn more |
| ⊑<br>12 | Service Accounts             | Role Condition                                                                                                    |
| 54      | Workload Identity Federation | Full access to all resources.                                                                                                    |
| ٠       | Labels                       | + ADD ANOTHER ROLE                                                                                                    |
| >       | Tags                         | CONTINUE                                                                                                    |
| *       | Settings                     |                                                                                                    |
| 0       | Privacy & Security           | Grant users access to this service account (optional)                                                                                                    |
|         | Roles                        | DONE CANCEL                                                                                                    |
| ≡       | Audit Logs                   |                                                                                                    |

16. Once the role assignment has been saved, you will be returned to the API credential configuration console. Click the newly created service account to configure the Domain-wide delegation:

| ≡              | Google Cloud Platform | 🐌 Message Retraction 👻            | Q Search products and resources                    |                     | v ii 🗷 0                         | 🔺 E 🙆            |
|----------------|-----------------------|-----------------------------------|----------------------------------------------------|---------------------|----------------------------------|------------------|
| API            | APIs & Services       | Credentials + CRE                 | ATE CREDENTIALS                                    |                     |                                  |                  |
| <\$            | Dashboard             | Create credentials to access your | enabled APIs. Learn more                           |                     |                                  |                  |
| ш              | Library               | A Remember to configu             | re the OAuth concept corean with information about | it your application | CONFIGURE CON                    | ISENT SODEEN     |
| 0+             | Credentials           | A Remember to comiga              | e die OAddi consent screen with mormation abo      | your application.   |                                  | ICENT CORLEN     |
| 17             | OAuth consent screen  | API Keys                          |                                                    |                     |                                  |                  |
| V              | Domain verification   | Name Name                         | Creation date                                      | Restrictions        | Key                              | Actions          |
| = <sub>0</sub> | Page usage agreements | No API keys to display            |                                                    |                     |                                  |                  |
|                |                       | OAuth 2.0 Client IDs              |                                                    |                     |                                  |                  |
|                |                       | Name                              | Creation date 🔸                                    | Туре                | Client ID                        | Actions          |
|                |                       | No OAuth clients to display       |                                                    |                     |                                  |                  |
|                |                       | Service Accounts                  |                                                    |                     | Manage                           | service accounts |
|                |                       | Email                             |                                                    | Nar                 | ne 个                             | Actions          |
|                |                       | message-retraction-se             | rvice-acc@gmail-message-retraction.iam.gservice    | account.com Me      | ssage Retraction Service Account | / 1              |
|                |                       |                                   |                                                    |                     |                                  |                  |
|                |                       |                                   |                                                    |                     |                                  |                  |

17. In the **Detail** of the service account, click the **SHOW ADVANCED SETTINGS** option to expose the advanced configuration options:

| ≡          | Google Cloud Platform     | Search products and resources                                                            | ~ | ŧ: | э. | ? | ۰ | ÷ | 9 |
|------------|---------------------------|------------------------------------------------------------------------------------------|---|----|----|---|---|---|---|
| θ          | IAM & Admin               | ← Message Retraction Service Account                                                     |   |    |    |   |   |   |   |
| + <u>e</u> | IAM                       | DETAILS PERMISSIONS KEYS METRICS LOGS                                                    |   |    |    |   |   |   |   |
| Θ          | Identity & Organization   | Service account details                                                                  |   |    |    |   |   |   |   |
| ٩          | Policy Troubleshooter     | Name                                                                                     |   |    |    |   |   |   |   |
| Ę          | Policy Analyzer           | Description                                                                              |   |    |    |   |   |   |   |
|            | Organization Policies     | Area 1 Message Retraction SAVE                                                           |   |    |    |   |   |   |   |
| <u>•</u> = | Service Accounts          | Email                                                                                    |   |    |    |   |   |   |   |
|            | Workload Identity Federat | message-retraction-service-acc@gmail-message-retraction.iam.gserviceaccount.com          |   |    |    |   |   |   |   |
| ٠          | Labels                    | Save this Unique ID, it will be required in the next step<br>of the configuration        |   |    |    |   |   |   |   |
| •          | Tags                      | Service account status                                                                   |   |    |    |   |   |   |   |
| ۰          | Settings                  | Disabling your account allows you to preserve your policies without having to delete it. |   |    |    |   |   |   |   |
| 0          | Privacy & Security        | Ø Account currently active                                                               |   |    |    |   |   |   |   |
| æ          | Identity-Aware Proxy      | DISABLE SERVICE ACCOUNT                                                                  |   |    |    |   |   |   |   |
|            | Roles                     |                                                                                          |   |    |    |   |   |   |   |
| Ξ          | Audit Logs                | V STORFAUVAULU SLITINGS                                                                  |   |    |    |   |   |   |   |
| •          | Asset Inventory NEW       |                                                                                          |   |    |    |   |   |   |   |

**Note:** Write down the **Unique ID** value as this information will be required in the configuration of the domain-wide delegation configuration in the Google Workspace configuration in the next step.

18. In the ADVANCED SETTINGS, click the VIEW GOOGLE WORKSPACE ADMIN CONSOLE button to configure the Domain-wide delegation. This will open a new window to the Google admin console:

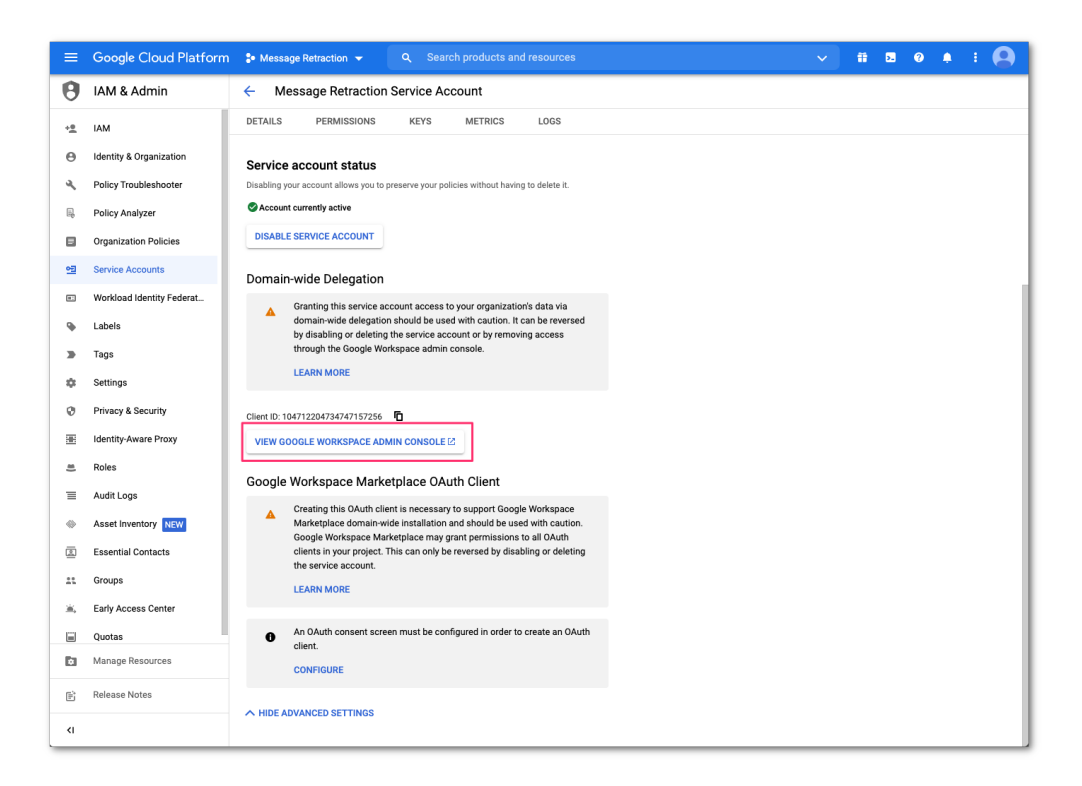

19. In the **Google Admin Console**, access the **API controls** by navigating to **Security** >> **Access and data control**:

| ≡ Google Admin                                                                                                    | Q Search for users, groups or settings                                                                                                    |                                                                                                    | 4 8 Ø III 🌑                                                                                                    |
|----------------------------------------------------------------------------------------------------|----------------------------------------------------------------------------------------------------|----------------------------------------------------------------------------------------------------|----------------------------------------------------------------------------------------------------|
| Home Home Dashboard Dashboard  A Directory  Coversiew Alert center Authentication Access and data control API controls Context-Aware Access                                    | Demo Corporation Welcome to the Google Workspace Admin     Users     Manage     Active     7     Add a user Delete a user Update a user's name or email Create an alternate email address (email alias)                                                                                                    | n Console           Billing         Manage           Manage subscriptions         Payment accounts           Get more services         Get more services | Chance context-aware access with partner signals For the signal of the context is the context is the |
| Data protection<br>Google Session control<br>Google (Dud session<br>control<br>Less secure apps<br>- Security center<br>- II. Reporting<br>- Billing<br>- O Account<br>- Rules | ✔ Product updates         View all         ▲           Manage Gmail IMAP controls by group         06.30 AM         ■           In the Admin console         02.12 AM         ■           Set user language programmatically         02.12 AM         ■           Marketplace applications for specific groups         Dec 8         ■           Updated user interface for the App Access Control panel in the Admin console         Dec 8         ■ | C Domains Overview A Primary domain Somedemocorp.com Manage domains Add a domain Change your primary domain                                              | <ul> <li>Google Workspace Status Dashboard</li> <li>Data Export</li> <li>Transfer tool for unmanaged users</li> <li>Google Meet video setup</li> <li>Google Workspace Marketplace</li> <li>Get help from a partner</li> <li>The Google Workspace Referral Program</li> </ul>                                                                                                    |
| 🚊 gmail-messagejson \land                                                                                                    |                                                                                                    |                                                                                                    | Show All X                                                                                                    |

20. In the **API controls**, navigate to the **Domain wide delegation** section and click the **MANAGE DOMAIN WIDE DELEGATION** link to add the service account:

| ≡ Google Admin                                                                                                    | Q Search for users, groups or settings                                                                                                    |                                                                                                    |                                                                                                    | φB                                                                                                    | 0                                        | •          |
|----------------------------------------------------------------------------------------------------|----------------------------------------------------------------------------------------------------|----------------------------------------------------------------------------------------------------|----------------------------------------------------------------------------------------------------|----------------------------------------------------------------------------------------------------|------------------------------------------|------------|
| 👻 😯 Security                                                                                                    | Security > API Controls                                                                                                    | MAN                                                                                                    | AGE GOOGLE SERVICES                                                                                                    | MANAGE THIRD-PARTY AF                                                                                                    | PP ACCESS                                |            |
| Overview<br>Alert center<br>Authentication                                                                                                    | API controls                                                                                                    | Settings Show                                                                                                    | / this message if a user tries to                                                                                                    | use an app that can't access restric                                                                                                    | ted Google                               |            |
| Access and data control      API controls      Context-Aware Access     Data protection     Google Session control     Google Cloud session     control     Less secure apps     Security center     II. Reporting     Billing     @ Account | Use these controls to enable or<br>restrict access to Google<br>Workspace APIs for customer-<br>owned and third-party applications<br>and service accounts. Reduce the<br>risk associated with third-party<br>access to Google Workspace APIs<br>by limiting access to only trusted<br>apps. | servi<br>Messa<br>Area<br>□<br>□<br>1<br>Apps<br>autor                                                                                                    | ces<br>age (100 characters limit)<br>1<br>Block all third-party API access<br>Requests by third-party apps ar<br>end user data. This setting bloc<br>Learn more<br>Trust internal, domain-owned apps w<br>are restricted or blocked.<br>up that internal, domain-owned apps w<br>are restricted or blocked. | e denied access to Google Workspr<br>kes all OAuth scopes, including sign<br>pps<br>ill be exempt from accessing OAuth<br>pace Marketplace, Android, or iOS a<br>cess control list. | ice data an<br>in scopes.<br>I scopes th | d<br>at    |
| Rules     Show less     Sond feedback     Source alling terms -     Privacy Policy                                                                                                    |                                                                                                    | Domain wide delegation<br>Developers can register their web ap<br>services like Gmail. You can authori<br>individually give consent or their pas<br>MANAGE DOMAIN WIDE DELEGATION | splications and other API clients<br>there registered clients to ac<br>severeds. Learn more<br>DN                                                                                                    | CAN<br>s with Google to enable access to d                                                                                                    | CEL :                                    | le<br>to   |
| gmail-messagejson ^                                                                                                    |                                                                                                    |                                                                                                    |                                                                                                    |                                                                                                    |                                          | Show All X |

21. In the **Domain-wide Delegation** configuration panel, click **Add new** to add a new client ID:

| ≡ Google Admin Q                            | Search for users, groups or setting                               | s                                            |                                                  | ф 8 @                   | ₩ ●    |
|---------------------------------------------|-------------------------------------------------------------------|----------------------------------------------|--------------------------------------------------|-------------------------|--------|
| Home                                        | Security > API Controls > Domain-wide                             | Delegation                                   |                                                  |                         |        |
| Dashboard                                   | Developers can register their well     authorize these exclusions | applications and other API clients with Goo  | ogle to enable access to data in Google servi    | ces like Gmail. You can | GOT IT |
| Directory                                   | authorize these registered clients                                | s to access your user data without your user | s naving to individually give consent or their j | passwords.              |        |
| ▶ □ Devices                                 | API clients Add new Dow                                           | nload client info                            |                                                  |                         |        |
| Apps                                        |                                                                   |                                              |                                                  |                         |        |
| 👻 😯 Security                                | + Add a filter                                                    |                                              |                                                  |                         |        |
| Overview                                    | Name                                                              | Client ID                                    | Scopes                                           |                         |        |
| Alert center                                |                                                                   |                                              |                                                  |                         |        |
| <ul> <li>Authentication</li> </ul>          |                                                                   |                                              |                                                  |                         |        |
| <ul> <li>Access and data control</li> </ul> |                                                                   |                                              |                                                  |                         |        |
| API controls                                |                                                                   |                                              |                                                  |                         |        |
| Context-Aware Access                        |                                                                   |                                              |                                                  |                         |        |
| Data protection                             |                                                                   |                                              |                                                  |                         |        |
| Google Session control                      |                                                                   |                                              |                                                  |                         |        |
| Google Cloud session<br>control             |                                                                   |                                              |                                                  |                         |        |
| Less secure apps                            |                                                                   |                                              |                                                  |                         |        |
| <ul> <li>Security center</li> </ul>         |                                                                   |                                              |                                                  |                         |        |
| ▶ II. Reporting                             |                                                                   |                                              |                                                  |                         |        |
| Billing                                     |                                                                   |                                              |                                                  |                         |        |
| Account                                     | D                                                                 |                                              |                                                  | Li Barritati            |        |
| Rules                                       | kows per page: 10 👻                                               |                                              |                                                  | IS Page 1 of 1          |        |
| Show less                                   |                                                                   |                                              |                                                  |                         |        |

#### 22. In the Add a new client ID configuration dialog box:

- Enter your **client ID** (this is the Client ID saved from the previous step)
- Enter the following **OAuth scopes**:
  - i. https://www.googleapis.com/auth/admin.directory.user.readonly
  - ii. https://www.googleapis.com/auth/admin.directory.group.readonly
  - iii. https://www.googleapis.com/auth/admin.directory.user.alias.readonly
  - iv. https://www.googleapis.com/auth/gmail.labels
  - v. https://mail.google.com/

| Client ID                           |               |
|-------------------------------------|---------------|
| <clientid></clientid>               |               |
| Overwrite existing client ID 🖉      |               |
| OAuth scopes (comma-delimited)      | ×             |
| https://www.googleapis.com/auth/adm | in.directory. |
| OAuth scopes (comma-delimited)      | ×             |
| https://www.googleapis.com/auth/adm | in.directory. |

• Click **AUTHORIZE** to complete the configuration

23. Return to the GCP Console and click the **Service Accounts** configuration option to return to the service account screen:

| ≡          | Google Cloud Platform     | Search products and resources                                                                                                    | ~ | - | э. | 0 | ۰ | : 🙎 |   |
|------------|---------------------------|----------------------------------------------------------------------------------------------------|---|---|----|---|---|-----|---|
| θ          | IAM & Admin               | ← Message Retraction Service Account                                                                                                    |   |   |    |   |   |     | ] |
| + <u>e</u> | IAM                       | DETAILS PERMISSIONS KEYS METRICS LOGS                                                                                                    |   |   |    |   |   |     |   |
| Θ          | Identity & Organization   | message-retraction-service-acc@gmail-message-retraction.iam.gserviceaccount.com                                                                |   |   |    |   |   |     |   |
| ٩          | Policy Troubleshooter     | Unique ID 256                                                                                                    |   |   |    |   |   |     |   |
| B          | Policy Analyzer           | Service account status                                                                                                    |   |   |    |   |   |     |   |
|            | Organization Policies     | Disabling your account allows you to preserve your policies without having to delete it.                                                       |   |   |    |   |   |     | ł |
| 크          | Service Accounts          | S Account currently active                                                                                                    |   |   |    |   |   |     | ł |
| E          | Workload Identity Federat | DISABLE SERVICE ACCOUNT                                                                                                    |   |   |    |   |   |     | ł |
| ۹          | Labels                    | Domain-wide Delegation                                                                                                    |   |   |    |   |   |     | ł |
|            | Tags                      | Grantian this service account access to your amanization's data via                                                                            |   |   |    |   |   |     |   |
| ۰          | Settings                  | domain-wide delegation should be used with caution. It can be reversed<br>by disabling or deleting the service account or by removing access   |   |   |    |   |   |     | ł |
| Ø          | Privacy & Security        | through the Google Workspace admin console.                                                                                                    |   |   |    |   |   |     | ł |
| <b>.</b>   | Identity-Aware Proxy      | LEARN MORE                                                                                                    |   |   |    |   |   |     |   |
| *          | Roles                     | Client ID: 104712204734747157256 🛛 🚹                                                                                                    |   |   |    |   |   |     |   |
| ≡          | Audit Logs                | VIEW GOOGLE WORKSPACE ADMIN CONSOLE                                                                                                    |   |   |    |   |   |     | ł |
| $\otimes$  | Asset Inventory NEW       |                                                                                                    |   |   |    |   |   |     | ł |
| 2          | Essential Contacts        | Google Workspace Marketplace OAuth Client                                                                                                    |   |   |    |   |   |     | ł |
| 21         | Groups                    | Creating this OAuth client is necessary to support Google Workspace<br>Marketplace domain-wide installation and should be used with caution.   |   |   |    |   |   |     | ł |
| ж,         | Early Access Center       | Google Workspace Marketplace may grant permissions to all OAuth<br>clients in your project. This can only be reversed by disabling or deleting |   |   |    |   |   |     |   |
|            | Quotas                    | the service account.                                                                                                    |   |   |    |   |   |     | ł |
| 0          | Manage Resources          | LEARN MURE                                                                                                    |   |   |    |   |   |     |   |
| D)         | Release Notes             | An OAuth consent screen must be configured in order to create an OAuth<br>client.                                                              |   |   |    |   |   |     | ł |
| <1         |                           | CONFIGURE                                                                                                    |   | _ |    | _ |   |     |   |

24. From the Service account configuration panel, you will need to create an API key, click the button on the right side of the service account and select **Manage keys**:

| =          | Google Cloud Platform        | 🐌 Mess                 | sage Retraction 👻                                                    | ٩                   | Search products a           | nd resources          |                        |                |                         | ×                              | ~         | ۶.              | 0       | ۰           | : (     |    |
|------------|------------------------------|------------------------|----------------------------------------------------------------------|---------------------|-----------------------------|-----------------------|------------------------|----------------|-------------------------|--------------------------------|-----------|-----------------|---------|-------------|---------|----|
| θ          | IAM & Admin                  | Servic                 | e accounts +                                                         | CREATE              | SERVICE ACCOUNT             | 👕 DELETE              | ◆ <u>■</u> MANAGE A    | ACCESS         |                         |                                |           |                 |         |             |         |    |
| • <u>*</u> | IAM                          | Servic                 | e accounts for projec                                                | ct "Me:             | ssage Retraction            | ,                     |                        |                |                         |                                |           |                 |         |             |         |    |
| Θ          | Identity & Organization      | A service              | account represents a Google C                                        | Cloud serv          | vice identity, such as code | e running on Com      | oute Engine VMs, App   | p Engine apps, | or systems running out  | tside Google. <mark>Lea</mark> | m more a  | bout ser        | vice ad | counts.     |         |    |
| ٩          | Policy Troubleshooter        | Organizat<br>about ser | tion policies can be used to sec<br>rvice account organization polic | cure servi<br>cies. | ce accounts and block ris   | sky service accou     | nt features, such as a | utomatic IAM   | Grants, key creation/up | load, or the creat             | on of ser | vice acco       | ounts e | ntirely. Le | earn mo | re |
| E,         | Policy Analyzer              |                        |                                                                      |                     |                             |                       |                        |                |                         |                                |           |                 |         | -           |         |    |
|            | Organization Policies        | Ŧ                      | ilter Enter property name or                                         | r value             | 0                           | N                     | Bernsteller            | M              | Marca and an allow      | Barrista                       |           | •               |         | 0           |         |    |
| <u>•</u> = | Service Accounts             |                        | email<br>e∃ message-retraction-se                                    | ervice-             | Status                      | Message               | Area 1                 | No             | Key creation date       | Enabled                        | uelegatic | u U             |         | :           | 19      |    |
| 74         | Workload Identity Federation |                        | acc@message-<br>retraction.iam.gserviceacc                           | count.co            | m                           | Retraction<br>Service | Message<br>Retraction  | keys           |                         | View Client                    | Mana      | ige det         | ails    |             |         |    |
|            | Labels                       |                        |                                                                      |                     |                             | Account               |                        |                |                         |                                | Mana      | ige per         | missi   | ons         |         |    |
|            | Tags                         |                        |                                                                      |                     |                             |                       |                        |                |                         |                                | Mana      | ige key         | s       |             |         |    |
| ۵          | Settings                     |                        |                                                                      |                     |                             |                       |                        |                |                         |                                | View      | metric:<br>logs | S       |             |         |    |
| 0          | Privacy & Security           |                        |                                                                      |                     |                             |                       |                        |                |                         |                                | Disat     | le              |         |             |         |    |
|            | Identity-Aware Proxy         |                        |                                                                      |                     |                             |                       |                        |                |                         |                                | Delet     | e               |         |             |         |    |
|            | Roles                        |                        |                                                                      |                     |                             |                       |                        |                |                         |                                |           |                 |         |             |         |    |
|            | Audit Loop                   |                        |                                                                      |                     |                             |                       |                        |                |                         |                                |           |                 |         |             |         |    |

25. In the **Keys** configuration panel, create a new key by selecting the **Create new key** option under the **ADD KEY** dropdown:

| =  | Google Cloud Platform        | 🕽 Message Retraction 👻 🔍 Search products and resources V 🛛 🛛 🖈 🗄 🙆                                                                                                    |
|----|------------------------------|----------------------------------------------------------------------------------------------------|
| θ  | IAM & Admin                  | ← Message Retraction Service Account                                                                                                    |
| •= | IAM                          | DETAILS PERMISSIONS KEYS METRICS LOGS                                                                                                    |
| Θ  | Identity & Organization      | Keys                                                                                                    |
| ٩  | Policy Troubleshooter        | Service account keys could pose a security risk if compromised. We recommend you avoid downloading service account keys and instead use the Workload Identity Federation. You |
| R, | Policy Analyzer              | can learn more about the best way to authenticate service accounts on Google Cloud here.                                                                                      |
|    | Organization Policies        | Add a new key pair or upload a public key certificate from an existing key pair.                                                                                              |
| 연필 | Service Accounts             | Block service account key creation using organization policies.<br>Learn more about setting organization policies for service accounts                                        |
| 5  | Workload Identity Federation | ADD KEY +                                                                                                    |
| ۰  | Labels                       | Create new key                                                                                                    |
|    | Tags                         | Upload existing key                                                                                                    |
| ۵  | Settings                     |                                                                                                    |
| Ø  | Privacy & Security           |                                                                                                    |

26. Create the **private key** using the **JSON** format and click **CREATE** to generate the key.

| Key type JSON Recommended P12 For backward compatibility with code using the P12 format | ant be recovered i                                       | lost.                | ,                     |     |  |
|-----------------------------------------------------------------------------------------|----------------------------------------------------------|----------------------|-----------------------|-----|--|
|                                                                                         | ey type<br>JSON<br>Recommended<br>P12<br>For backward co | mpatibility with cod | le using the P12 forr | nat |  |

Note: Save the key in a secure location as it allows access to your cloud resourcesNote: This key will need to be shared with Area 1 as part of the configuration process in the next step.

### Step 2: Sharing the Service Account JSON Key with Area 1

The Private Key that was generated in the previous step needs to be uploaded to Area 1 so retractions can be executed.

1. From the **Email Configuration** page, navigate to the **RETRACTION SETTINGS** portion of the configuration, select the **Authorize Gmail** option.

| DOMAINS & ROUTING     Imail Authorizations       EMAIL POLICIES     Authorizations       ALLOW LIST     - No results to display -       BLOCK LIST     - No results to display -       ENHANCED     - No results to display -       RETRACT SETTINGS     - No results to display -       Introductions     - No results to display - | DOMAINS & ROUTING     EMAIL POLICIES   ALLOW LIST   BLOCK LIST   EMAANCED   DETECTIONS     RETRACT SETTINGS   Authorize Gmail   Authorize Gmail   Authorize Tract |                        | g Network Devices Osers and Accions | SSU Directories Subscriptions | Service Accounts | beregated Accounts |          |  |
|----------------------------------------------------------------------------------------------------|----------------------------------------------------------------------------------------------------|------------------------|-------------------------------------|-------------------------------|------------------|--------------------|----------|--|
| EMAIL POLICIES     AUTHORIZED DOMAINS     COMMENTS       ALLOW LIST     - No results to display -       BLOCK LIST       ENTANCED<br>DETECTIONS                                                                                                    | EMAIL POLICIES     AUTHORIZED DOMAINS     COMMENTS       ALLOW LIST     - No results to display -       BLOCK LIST       ENHANCED<br>DETECTIONS                   | DOMAINS & ROUTING      | Gmail Authorizations                |                               |                  | + New Autho        | rization |  |
| ALLOW LIST<br>BLOCK LIST<br>ENHANCED<br>DETECTIONS<br>Authorize 0365<br>Authorize Gmail<br>Auto-Retract                                                                                                    | ALLOW LIST<br>BLOCK LIST<br>ENHANCED<br>DETECTIONS<br>RETRACT SETTINGS<br>Authorize Gmsil<br>Authorize Gmsil<br>Authorize Tat                                     | EMAIL POLICIES         | AUTHORIZED DOMAINS                  | COMMENTS                      |                  |                    |          |  |
| BLOCK LIST<br>ENHANCED<br>DETECTIONS<br>RETRACT SETTINGS<br>Authorize 0365<br>Authorize Gmail<br>Auto-Retract                                                                                                    | BLOCK LIST<br>ENHANCED<br>DETECTIONS<br>Authorize 0365<br>Authorize Gmail<br>Auto-Retract                                                                         | ALLOW LIST             |                                     | - No results to displ         | ay -             |                    |          |  |
| ENHANCED<br>DETECTIONS<br>RETRACT SETTINGS<br>Authorize 0365<br>Authorize Gmail<br>Auto-Retract                                                                                                    | ENHANCED<br>DETECTIONS<br>RETRACT SETTINGS<br>Authorize 0365<br>Authorize Gmail<br>Auto-Retract                                                                   | BLOCK LIST             |                                     |                               |                  |                    |          |  |
| RETRACT SETTINGS<br>Authorize 0365<br>Authorize Gmail<br>Auto-Retract                                                                                                    | RETRACT SETTINGS<br>Authorize 0365<br>Authorize Omsil<br>Auto-Retract                                                                                             | ENHANCED<br>DETECTIONS |                                     |                               |                  |                    |          |  |
| Authorize 0365 Authorize Gmail Auto-Retract                                                                                                    | Authorize 0365 Authorize Gmsil Auto-Retract                                                                                                    | RETRACT SETTINGS       |                                     |                               |                  |                    |          |  |
| Auto-Retract                                                                                                    | Auto-Retract                                                                                                    | Authorize 0365         |                                     |                               |                  |                    |          |  |
|                                                                                                    |                                                                                                    | Auto-Retract           |                                     |                               |                  |                    |          |  |
|                                                                                                    |                                                                                                    |                        |                                     |                               |                  |                    |          |  |
|                                                                                                    |                                                                                                    |                        |                                     |                               |                  |                    |          |  |

2. Click the **+ New Authorization** button to upload the JSON private key.

| AREA 1 HORIZON Home Emai | 1 Web                | Add Authorization          | × |
|--------------------------|----------------------|----------------------------|---|
|                          |                      | RETRACTION-PRIVATEKEY.JSON |   |
| DOMAINS & ROUTING        | Gmail Authorizations |                            |   |
| EMAIL POLICIES           | AUTHORIZED DOMAINS   | JSON FILE ()               |   |
| ALLOW LIST               |                      | COMMENTS                   |   |
| BLOCK LIST               |                      |                            |   |
| ENHANCED<br>DETECTIONS   |                      |                            |   |
|                          |                      | DOMAINS 🗹 domain.com       |   |
| RETRACT SETTINGS         |                      | + Save                     |   |
|                          |                      |                            |   |
| Auto-Retract             |                      |                            |   |
|                          |                      |                            |   |
|                          |                      |                            |   |
|                          |                      |                            |   |
|                          |                      |                            |   |
|                          |                      |                            |   |
|                          |                      |                            |   |

Click into the **AUTHORIZATION DATA (JWT)** box and select the JSON private key file.

Under the **Domains** section, specify which domain this private key belongs to. Click **+Save** button to save the configuration

| DOMAINS & ROUTING      | Gmail Authorizations |               |     | + New Autho | rizatio | m |  |
|------------------------|----------------------|---------------|-----|-------------|---------|---|--|
| EMAIL POLICIES         | AUTHORIZED DOMAINS   | COMMENTS      |     |             |         |   |  |
| ALLOW LIST             | domain.com           | Corporate Dom | ain |             |         |   |  |
| BLOCK LIST             |                      |               |     |             |         |   |  |
| ENHANCED<br>DETECTIONS |                      |               |     |             |         |   |  |
| RETRACT SETTINGS       |                      |               |     |             |         |   |  |
| Authorize 0365         |                      |               |     |             |         |   |  |
| Auto-Retract           |                      |               |     |             |         |   |  |
|                        |                      |               |     |             |         |   |  |
|                        |                      |               |     |             |         |   |  |
|                        |                      |               |     |             |         |   |  |

### **Step 3: Configure Auto-Retraction Actions in Area 1 Horizon**

In the Area 1 Portal, you will need to configure the auto-retraction behavior for each disposition. Note that automatic retraction is not available when Area 1 is deployed as MX. From the **Email Configuration** page, navigate to the **RETRACTION SETTINGS** portion of the configuration:

 Click the Auto-Retract option on the left navigation bar to access the retraction behavior setting. By default, no actions are taken against any of the dispositions. To modify the behaviors, click the Edit button:

| DOMAINS & ROUTING | Auto-retrac                                             | t                                                                  |                                            |                                               |                                           | ••• Edit                              |
|-------------------|---------------------------------------------------------|--------------------------------------------------------------------|--------------------------------------------|-----------------------------------------------|-------------------------------------------|---------------------------------------|
| EMAIL POLICIES    | Manage automatic<br>using BCC or Jou<br>the folders you | c retract (clawback) s<br>urnaled mechanisms. Me<br>specify below. | ettings here. Use s<br>ssages matching you | his feature when you<br>ir selected dispositi | are delivering mes<br>on(s) will get auto | sages to Area 1<br>matically moved to |
| ALLOW LIST        |                                                         |                                                                    |                                            |                                               |                                           |                                       |
| BLOCK LIST        | DISPOSITION                                             | NO ACTION                                                          | TRASH                                      | JUNK EMAIL                                    | SOFT DELETE (USER<br>RECOVERABLE)         | HARD DELETE (ADMIN<br>RECOVERABLE)    |
| ENHANCED          | Malicious                                               | 0                                                                  | -                                          | -                                             | -                                         | -                                     |
| DETECTIONS        | Spam                                                    | 0                                                                  | -                                          | -                                             | -                                         | -                                     |
| RETRACT SETTINGS  | Bulk                                                    | 0                                                                  | -                                          | -                                             | -                                         | -                                     |
| Authorize Gmail   | Suspicious                                              | 0                                                                  | -                                          | -                                             | -                                         | -                                     |
| Auto-Retract      | Spoof                                                   | 0                                                                  | -                                          | -                                             | -                                         | -                                     |
|                   | Phish Submi                                             | ssion Response                                                     | ponse enabled, Hori                        | zon will automatical:                         | ly retract messages                       | reported by your                      |

**Note:** You must be an Area 1 Horizon Enterprise customer in order to access the **RETRACTION SETTINGS** configuration panel. If the setting is not available, please contact customer support at **support@area1security.com**.

2. Select the appropriate remediation behavior for each dispositions and save your selection by clicking the **Update Auto-retraction Settings**:

|                   | N Home Email         | Web Landscape                        |                                                                          |                                           | Change Auto- | retract Settings             | × |
|-------------------|----------------------|--------------------------------------|--------------------------------------------------------------------------|-------------------------------------------|--------------|------------------------------|---|
| Email Configurat: | ion Web Config<br>—— |                                      |                                                                          | Directories                               | MALICIOUS    | Trash *                      |   |
| DOMAINS           | & ROUTING            | Auto-retrac                          | t                                                                        |                                           | SPAM         | Junk Email *                 |   |
| EMAIL PO          |                      | Manage automatic<br>using BCC or Jou | retract (clawback) s                                                     | ettings here<br>ssages match:             | BULK         | Junk Email *                 |   |
| ALLOW LI          |                      | the folders you                      | specity below.                                                           |                                           | SUSPICIOUS   | No Action *                  |   |
| BLOCK LI          |                      | DISPOSITION                          | NO ACTION                                                                | TRASH                                     | SPOOF        | No Action *                  |   |
| ENHANCED          |                      | Malicious                            |                                                                          | -                                         |              | Update Auto-retract Settings |   |
|                   |                      | Spam                                 |                                                                          | -                                         |              |                              |   |
| RETRACT           | SETTINGS             | Bulk                                 |                                                                          | -                                         |              |                              |   |
| Authoriz          | e Gmail              | Suspicious                           |                                                                          | -                                         |              |                              |   |
| Auto-Ret          |                      | Spoof                                |                                                                          |                                           |              |                              |   |
|                   |                      |                                      |                                                                          |                                           |              |                              |   |
|                   |                      | Phish Submi                          | ssion Response                                                           |                                           |              |                              |   |
|                   |                      | With<br>users<br>user                | Phish Submission Resp<br>s that are found to be<br>as an additional neur | onse enabled<br>malicious.<br>on into our |              |                              |   |

3. Once saved, the configuration table will update with the selected behaviors:

| 11 Configuration Web Config        | g Network Devices Us                                    | ers and Actions SSO                                                                      | Directories Sub                                                   | scriptions Service A                                    | ccounts Delegated Ac                         | counts                                |  |
|------------------------------------|---------------------------------------------------------|------------------------------------------------------------------------------------------|-------------------------------------------------------------------|---------------------------------------------------------|----------------------------------------------|---------------------------------------|--|
| DOMAINS & ROUTING                  | Auto-retrac                                             | t                                                                                        |                                                                   |                                                         |                                              | ••• Edit                              |  |
| EMAIL POLICIES                     | Manage automatic<br>using BCC or Jou<br>the folders you | retract (clawback) s<br>rnaled mechanisms. Me<br>specify below.                          | ettings here. Use<br>ssages matching yo                           | this feature when you<br>ur selected dispositi          | u are delivering mes<br>ion(s) will get auto | sages to Area 1<br>matically moved to |  |
| ALLOW LIST                         | DISPOSITION                                             | NO ACTION                                                                                | TRASH                                                             | JUNK EMAIL                                              | SOFT DELETE (USER<br>RECOVERABLE)            | HARD DELETE (ADMIN<br>RECOVERABLE)    |  |
| ENHANCED                           | Malicious                                               | -                                                                                        | 0                                                                 | -                                                       | -                                            | -                                     |  |
| DETECTIONS                         | Spam                                                    | -                                                                                        | -                                                                 | 0                                                       | -                                            | -                                     |  |
| RETRACT SETTINGS<br>Authorize 0365 | Bulk                                                    | -                                                                                        | -                                                                 | 0                                                       | -                                            | -                                     |  |
| Authorize Gmail                    | Suspicious                                              | 0                                                                                        | -                                                                 | -                                                       | -                                            | -                                     |  |
|                                    | Spoof                                                   | 0                                                                                        | -                                                                 | -                                                       | -                                            | -                                     |  |
|                                    | Phish Submi                                             | ssion Response<br>Phish Submission Resp<br>that are found to bu<br>as an additional neur | ponse enabled, Hori<br>e malicious. This f<br>ron into our neural | zon will automatical<br>eature uses machine<br>network. | ly retract messages<br>learning margin scor  | reported by your<br>es by adding the  |  |

### Step 4: Adjust the Hop Count in Area 1 Horizon

Since Area 1 is not configured as the MX record for your domains, you will need to adjust Area 1's position (hop count) relative to Area 1's position in the email processing order. From the **Email Configuration** page, under **DOMAIN & ROUTING**, select the **Domain** option and verify the position:

| AREA1 HORIZON Home Er          | nail Web        |                       |                  | Q Search                   | - 0                 | • • •      |
|--------------------------------|-----------------|-----------------------|------------------|----------------------------|---------------------|------------|
| Email Configuration Web Config | Network Devices | Users and Actions SSO | Directories Subs | criptions Service Accounts | Delegated Accounts  |            |
| DOMAINS & ROUTING              | All Domains     | 3                     |                  | Q Search                   | 1                   | New Domain |
| Alert Webhooks                 | DOMAIN          | FORWARDING TO         | POSITION         | RESTRICTED IPS             | TLS                 |            |
| Partner Domains ILS            | company.com     | google.com            | MX Record        |                            | Inbound<br>Outbound | • ···      |
| EMAIL POLICIES                 |                 |                       |                  |                            |                     |            |
| ALLOW LIST                     |                 |                       |                  |                            |                     |            |
| BLOCK LIST                     |                 |                       |                  |                            |                     |            |
| ENHANCED<br>DETECTIONS         |                 |                       |                  |                            |                     |            |
| RETRACT SETTINGS               |                 |                       |                  |                            |                     |            |

• For standalone Gmail only deployments, the value should be set to **2**. To update the hop count, click the ... button on the right side of the domain you want to update and adjust the **Hops** count to 2. Then, click the **Update Domain** button to update the configuration.

| Edit Domain        |                                                                                                    | × |
|--------------------|----------------------------------------------------------------------------------------------------|---|
| DOMAIN             | company.com                                                                                                    |   |
| CONFIGURED AS      | O MX Records   Hops 2                                                                                                    |   |
| FORWARDING TO      | google.com                                                                                                    |   |
| () IP RESTRICTIONS |                                                                                                    |   |
| INBOUND TLS        |                                                                                                    |   |
| OUTBOUND TLS       | FORWARD ALL<br>MESSAGES OVER TLS                                                                                                   |   |
| QUARANTINE POLICY  | <ul> <li>Malicious <sup>1</sup></li> <li>Spam <sup>1</sup></li> <li>Suspicious <sup>1</sup></li> <li>Spoof <sup>1</sup></li> </ul> |   |
|                    | Update Domain                                                                                                    |   |

**Note:** If you have an existing SEG deployed as the MX record, you will need to adjust the hop count accordingly. Please contact Support if you need any assistance identifying the correct hop count.

### Step 5: Configure Bcc or Journaling in Google Workspaces

In order for Area 1 Horizon to be able to automatically retract messages, copies of the inbound messages must be sent to Area 1 for inspection. Note that automatic retraction is not available when Area 1 is deployed as MX. Messages can be sent to Area 1 using a **Bcc compliance rule** or **message journaling** method.

#### **Configure Bcc Compliance Rule**

1. To configure the Bcc compliance rule, start from the **Gmail Administrative Console** and access the **Compliance** configuration option:

| ≡ Google Admin                      | earch for users, groups, and settings (e.g. contact support)                                                                                                    |                | 8 | ? |   |   |
|-------------------------------------|----------------------------------------------------------------------------------------------------|----------------|---|---|---|---|
| Apps > G Suite > Settings for Gmail |                                                                                                    |                |   |   | Z | : |
| Apps > G Suite > Settings for Gmail | Image: Strategy of the strategy of the strategy | ✓ EDIT SERVICE |   |   |   |   |
|                                     |                                                                                                    |                |   |   |   |   |
|                                     | Spam, Phishing and Malware<br>Configure spam, phishing and malware features                                                                                                    |                |   |   |   |   |
|                                     | Compliance<br>Configure compliance features<br>Advanced settings ><br>Access other settings for controlling mail flow for the domain.                                                                                                    |                |   |   |   |   |
|                                     |                                                                                                    |                |   |   |   |   |

2. In the **Compliance** section of the configuration, navigate down the list and click the **CONFIGURE** button the right of the **Content Compliance** section:

| ≡ Google Admin Q Sear                      | ch for users, groups or settings                      | 0                                                                                                    | ? ₩       |
|--------------------------------------------|-------------------------------------------------------|----------------------------------------------------------------------------------------------------|-----------|
| Apps > Google Workspace > Settings for Gma | <ul> <li>Compliance</li> <li>Appena tooter</li> </ul> | Set up outbound tooter text for legal compliance; informational or promotional requirements.          | CONFIGURE |
| M Gmail                                    |                                                       | Changes may take up to 24 hours to propagate to all users.     Prior changes can be seen in Audit log |           |
| Status<br>ON for everyone                  | Restrict delivery                                     | Restrict the domains that your users are allowed to exchange email with.                              | CONFIGURE |
| Organizational Unit                        |                                                       | Changes may take up to 24 hours to propagate to all users.     Prior changes can be seen in Audit log |           |
| Search for organizational units            | Content compliance                                    | Configure advanced content filters based on words, phrases or patterns.                               | CONFIGURE |
| -                                          |                                                       | Changes may take up to 24 hours to propagate to all users.     Prior changes can be seen in Audit log |           |
|                                            | Objectionable content                                 | Configure content filters based on word lists.                                                        | CONFIGURE |
|                                            |                                                       | Changes may take up to 24 hours to propagate to all users.<br>Prior changes can be seen in Audit log  |           |
|                                            | Attachment compliance                                 | Configure attachment filters based on file type, file name and message size.                          | CONFIGURE |
|                                            |                                                       | Changes may take up to 24 hours to propagate to all users.     Prior changes can be seen in Audit log |           |
|                                            | Secure transport (TLS) compliance                     | 0                                                                                                    |           |

- 3. In the Configuration dialog that appears, configure the Bcc compliance rule as follows:
- 4. Add and name the "Content Compliance" filter: Area 1 Bcc
- 5. Select "Inbound" for messages to affect

| Add setting                                                                                                    |            |
|----------------------------------------------------------------------------------------------------|------------|
| Content compliance                                                                                                    | Learn more |
| Area 1 - Bcc                                                                                                    |            |
| <ol> <li>Email messages to affect</li> <li>Inbound</li> <li>Outbound</li> <li>Internal - Sending</li> <li>Internal - Receiving</li> </ol> |            |

6. Add the recipients that will have their messages Bcc'd to Area 1

- a. Click "Add" to configure the expression
- b. Select "Advanced content match"
  - i. For **Location**, select "Headers + Body"
  - ii. For Match type select "Matches regex"
  - iii. For **Regexp** enter ".\*" (without quotes)
    - 1. You can customize the regex as needed and test within the admin page or on sites like <u>https://regexr.com/</u>.

| Add setting             |          |        |      |
|-------------------------|----------|--------|------|
| Advanced content match  |          |        |      |
| Location                |          |        |      |
| Headers + Body          |          |        |      |
| Match type              |          |        |      |
| Matches regex 🔍         |          |        |      |
| Regexp Learn more       |          |        |      |
| .*                      |          |        |      |
| Enter sample data       | No match |        |      |
| Regex Description       |          |        |      |
| Optional                |          |        |      |
|                         |          |        |      |
| Minimum match count     |          |        |      |
| Optional                |          |        |      |
| Enter number of matches |          |        |      |
|                         |          |        |      |
|                         |          |        |      |
|                         |          | CANCEL | SAVE |

- iv. Click SAVE to save your settings
- 7. In section "3. If the above expressions match, do the following" make the following changes.
  - a. Under Also deliver to check "Add more recipients"

- i. Under Recipients click "Add"
- ii. Change the setting to Advanced
- iii. Under Envelope recipient check "Change envelope recipient"
- iv. Under **Replace recipient** add the recipient bcc address. E.g. <u>bcc\_recipient@mxrecord.io</u>
  - This address is specific to each customer tenant and can be found in your Portal at <u>https://horizon.area1security.com/support/service-addresses</u>

If you are located in the EU or GDPR applies to your organization, replace the "@mxrecord.io" domain in the bcc recipient with "@mailstream-eu1.mxrecord.io", this will force email to be processed in Germany under compliance with GDPR. E.g. <u>bcc\_recipient@mailstream-eu1.mxrecord.io</u>

| Edit setting                                       |        |      |  |  |
|----------------------------------------------------|--------|------|--|--|
| Advanced 🔻                                         |        |      |  |  |
| Apply the above modifications, plus the following: |        |      |  |  |
| Route                                              |        |      |  |  |
| Change route                                       |        |      |  |  |
| Envelope recipient                                 |        |      |  |  |
| Change envelope recipient                          |        |      |  |  |
| Replace recipient                                  |        |      |  |  |
| bcc_recipient@mxrecor<br>d.io                      |        |      |  |  |
| O Replace username                                 |        |      |  |  |
| Enter new username                                 |        |      |  |  |
| O Replace domain                                   |        |      |  |  |
| Enter new domain                                   |        |      |  |  |
| Sham and delivery entions                          |        |      |  |  |
|                                                    | CANCEL | SAVE |  |  |

- v. Under **Spam and delivery options** uncheck "Do not deliver spam to this recipient"
- vi. Under Headers check "Add X-Gm-Spam and X-Gm-Phishy headers"

| Edit setting                          |        |      |
|---------------------------------------|--------|------|
| O Replace domain                      |        |      |
| Enter new domain                      |        |      |
|                                       |        |      |
| Spam and delivery options             |        |      |
| Do not deliver spam to this recipient |        |      |
| Suppress bounces from this recipient  |        |      |
| Headers                               |        |      |
| Add X-Gm-Original-To header           |        |      |
| Add X-Gm-Spam and X-Gm-Phishy headers |        |      |
| Add custom headers                    |        |      |
| Subject                               |        |      |
| Prepend custom subject                |        |      |
| Attachments                           |        |      |
| Remove attachments from message       |        |      |
|                                       |        |      |
|                                       |        |      |
|                                       | CANCEL | SAVE |

- vii. Click SAVE to save your settings
- 8. Scroll to the bottom and select "Show options"
  - a. Under Account types to affect check "Groups"

| Add setting                                                        |        |      |
|--------------------------------------------------------------------|--------|------|
| Encryption (onward delivery only)                                  |        |      |
| Require secure transport (TLS)                                     |        |      |
|                                                                    |        |      |
|                                                                    |        |      |
| Hide options                                                       |        |      |
| A. Address lists                                                   |        |      |
| Use address lists to bypass or control application of this setting |        |      |
| O Bypass this setting for specific addresses / domains             |        |      |
| Only apply this setting for specific addresses / domains           |        |      |
|                                                                    |        |      |
| P. Account turned to officiat                                      |        |      |
| B. Account types to affect                                         |        |      |
| Vusers                                                             |        |      |
| Groups                                                             |        |      |
| Unrecognized / Catch-all                                           |        |      |
|                                                                    |        |      |
| C. Envelope filter                                                 |        |      |
| Only affect specific envelope senders                              |        |      |
| Only affect specific envelope recipients                           |        |      |
|                                                                    |        |      |
|                                                                    |        |      |
|                                                                    |        |      |
|                                                                    | CANCEL | SAVE |

b. Click SAVE to save your settings

#### **Manual Message Retraction**

When retraction is enabled, this also allows you to manually retract messages that were not automatically retracted, for example a message was inadvertently sent to a few recipients and you've been requested to remove the message from their inbox.

 To manually retract a message, you will first need to find the message to retract. Access the Mail Trace search function by clicking the Search bar on top of the portal and using the dropdown to change the search type to Mail Trace:

| AREA 1 HORIZON | $\boldsymbol{Q}$ Detection Search $^{\scriptscriptstyle (2)}$ | Date Range: 4/11/2021 12:00 AM - 5/11/2021 12:00 AM 🗙 |
|----------------|---------------------------------------------------------------|-------------------------------------------------------|
|                | Detection Search<br>Mail Trace                                |                                                       |

2. This will update the search dialog and allow you to search for the messages to retract, once you have entered the correct search parameters, you will be presented with the messages that match the search criteria. To retract a single message, click the ... icon associated with the message and select the **Retract** option. If you'd like to retract multiple messages, you can select the messages in question by clicking the associated checkbox on the left side of the results:

| AR | EA1 HORIZON                | Q        | Mail Trace *      | Subject: (substring)                   | Date Range: 5/11/2021 12:00 AM =//:                                                                     | × |
|----|----------------------------|----------|-------------------|----------------------------------------|----------------------------------------------------------------------------------------------------|---|
|    |                            |          | Recipient: (exact | :) Sender: (exact)                     | Message ID: (exact)                                                                                     |   |
|    | DATE/DISPOSIT              | ION      |                   | SUBJECT                                | SENDER/RECIPIENT(S)                                                                                     |   |
|    | 05/11/21 14<br>NO DETECTIO | :20<br>N | PDT               | 21:20-20210511 testing waugh           | Sender: dmarc-operations@arealsecurity.com Recipient(s): rsa2020demo@nophishinguaar com In View Details |   |
|    | 05/11/21 14                | :10<br>N | PDT               | 21:10-20210511 testing congressist     | Sender: dmarc-operations@arealsecuri  Recipient(s): rsa2020demo@nophishing  Preview                     |   |
|    | 05/11/21 14<br>SUSPICIOUS  | :00      | PDT               | Life is like a box of chocolates Pearl | Sender: dmarc-operations@arealsecuri<br>Recipient(s): rsa2020demo@nophishingway.com                     |   |
|    | 95/11/21 14                | ·aa      | PDT               |                                        | Sender: dmarc-operations@arealsecurity.com                                                              |   |

3. Clicking the **Retract** action, will bring up a dialog giving you the option to decide where you want to retract the message:

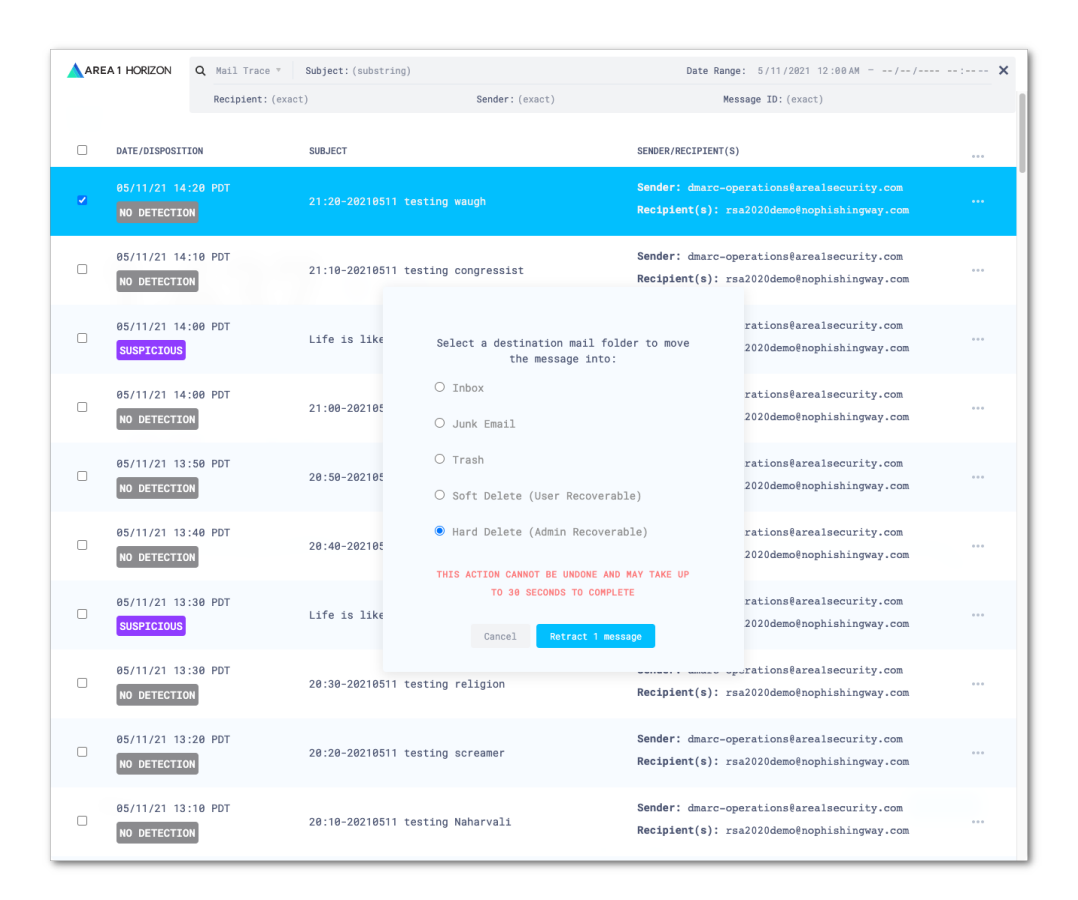

4. Once you click the **Retract Message** button, if the message was successfully retracted, you will receive a positive confirmation on the lower right corner of the Portal:

| AREA1 HORIZON Q Mail Trace * Subject: (substring) Date Range: 5/11/2021 12:00 AM// |                            |          |                                        | Date Range: 5/11/2021 12:00 AM =// 🗙                                                      |
|------------------------------------------------------------------------------------|----------------------------|----------|----------------------------------------|-------------------------------------------------------------------------------------------|
|                                                                                    | Recipient: (exact          |          | ct) Sender:(exact)                     | Message ID: (exact)                                                                       |
|                                                                                    | DATE/DISPOSIT              | TION     | SUBJECT                                | SENDER/RECIPIENT(S)                                                                       |
|                                                                                    | 05/11/21 14<br>NO DETECTIO | 1:20 PDT | 21:20-20210511 testing waugh           | Sender: dmarc-operations@arealsecurity.com Recipient(s): rsa2020demo@nophishingway.com    |
| 0                                                                                  | 05/11/21 14<br>NO DETECTIO | 1:10 PDT | 21:10-20210511 testing congressist     | Sender: dmarc-operations@arealsecurity.com<br>Recipient(s): rsa2020demo@nophishingway.com |
|                                                                                    | 05/11/21 14<br>SUSPICIOUS  | :00 PDT  | Life is like a box of chocolates Pearl | Sender: dmarc-operations@arealsecurity.com<br>Recipient(s): rsa2020demo@nophishingway.com |
|                                                                                    | 05/11/21 14<br>NO DETECTIO | 1:00 PDT | 21:00-20210511 testing Acipenseroidei  | Sender: dmarc-operations@arealsecurity.com<br>Recipient(s): rsa2020demo@nophishingway.com |
|                                                                                    | 05/11/21 13<br>NO DETECTIO | 1:50 PDT | 20:50-20210511 testing apathistical    | Sender: dmarc-operations@arealsecurity.com Recipient(s): rsa2020demo@nophishingway.com    |
|                                                                                    | 05/11/21 13<br>NO DETECTIO | 1:40 PDT | 20:40-20210511 testing uncolleged      | Sender: dmarc-operations@arealsecurity.com<br>Recipient(s): rsa2020demo@nophishingway.com |
|                                                                                    | 05/11/21 13<br>SUSPICIOUS  | :30 PDT  | Life is like a box of chocolates Pearl | Sender: dmarc-operations@arealsecurity.com<br>Recipient(s): rsa2020demo@nophishingway.com |
|                                                                                    | 05/11/21 13<br>NO DETECTIO | 1:30 PDT | 20:30-20210511 testing religion        | Sender: dmarc-operations@arealsecurity.com<br>Recipient(s): rsa2020demo@nophishingway.com |
|                                                                                    | 05/11/21 13<br>NO DETECTIO | 1:20 PDT | 20:20-20210511 testing screamer        | Sender: dmarc-operations@arealsecurity.com<br>Recipient(s): rsa2020demo@nophishingway.com |
|                                                                                    | 05/11/21 13<br>NO DETECTIO | 1:10 PDT | 20:10-20210511 testing Naharvali       | Sender: dmarc-oper<br>Recipient(s): rae2 The message was successfully retractéd.          |
|                                                                                    | 05/11/01 10                | LOG DOT  |                                        | Condex, James                                                                             |